# ỦY BAN NHÂN DÂN QUẬN 10 TRƯỜNG THCS LẠC HỒNG

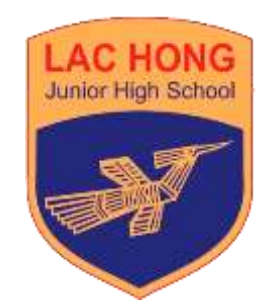

# HƯỚNG DẪN HỌC SINH THAM GIA KHẢO SÁT CHẤT LƯỢNG HỌC SINH LỚP 7

(Trên máy tính và điện thoại)

Quận 10, 2021

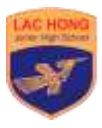

### A. Hướng dẫn chuẩn bị

#### a. Các yêu cầu cơ bản về trang thiết bị:

Khảo sát chất lượng học sinh Lớp 7 được thực hiện thông qua hệ thống <u>https://lms.hcm.edu.vn</u> hoàn toàn có thể chạy trên nền Web mà không cần cài đặt thêm bất kỳ ứng dụng nào.

Các yêu cầu cơ bản gồm có:

- Đường truyền Internet ổn định. Mặc dù trong trường hợp bị rớt mạng, học sinh có thể tải lại và trở lại bất kỳ lúc nào, tuy nhiên đường truyền ổn định đảm bảo tâm lý tham dự của học sinh được ổn định.

- Máy tính có thể kết nối vào đường truyền internet. https://lms.hcm.edu.vn vẫn có hỗ trợ các ứng dụng trên thiết bị di động, tuy nhiên việc khuyến khích sử dụng máy tính sẽ giúp học sinh thuận tiện hơn trong sự quan sát và các thao tác khi làm bài trong thời lượng dài.

#### b. Các yêu cầu về tài khoản đăng nhập:

Học sinh sử dụng tài khoản và mật khẩu do nhà trường cung cấp.

# B. Hướng dẫn tham gia trên máy tính

**Bước 1:** Học sinh vào trang <u>https://lms.hcm.edu.vn</u>, nhấn vào nút "Đăng nhập".

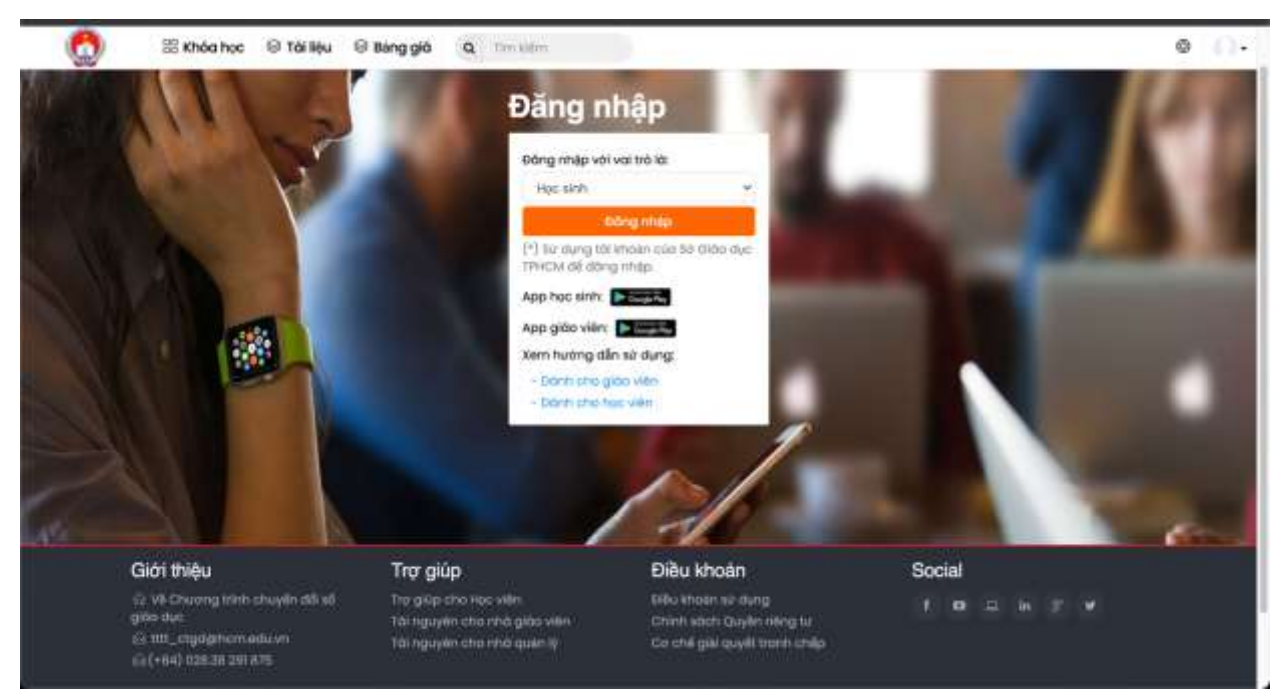

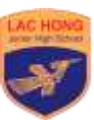

**Bước 2:** Học sinh sử dụng tài khoản đã được cấp đăng nhập vào Cổng Học Tập.

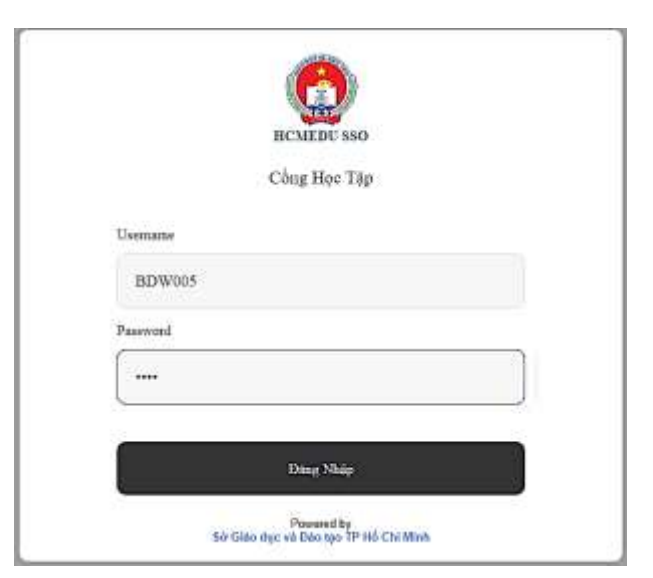

Bước 3: Học sinh tìm khoá "Khảo sát chất lượng học sinh lớp 7".

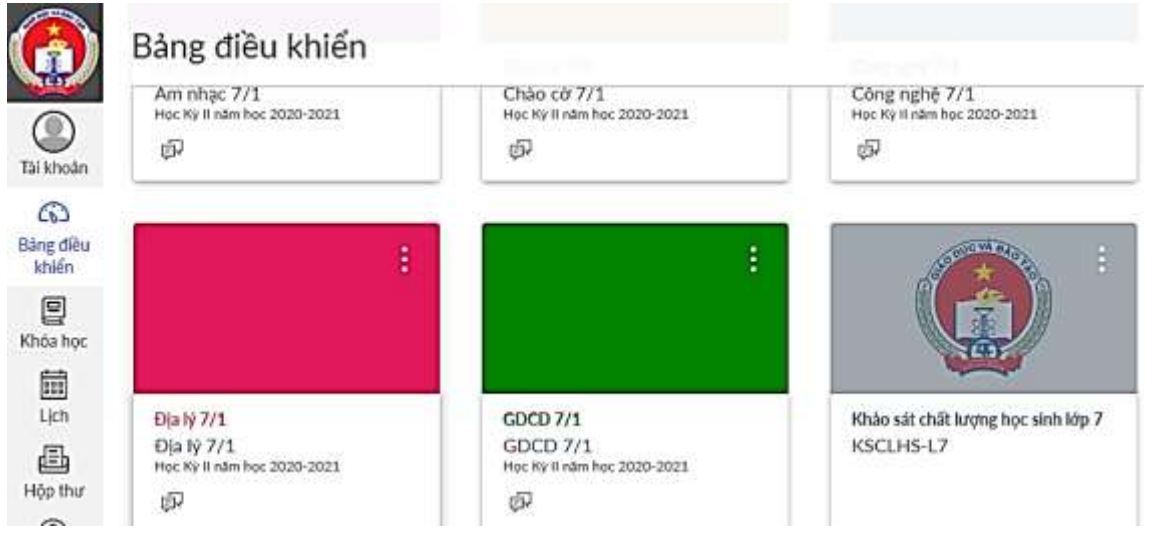

#### Lưu ý:

- Trong trường hợp học sinh không thấy khoá **"Khảo sát chất lượng học** sinh lớp 7", học sinh vào **"Khoá học"** phía tay trái màn hình. Sau đó chọn **"Tất cả các khoá học"**.

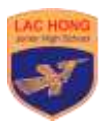

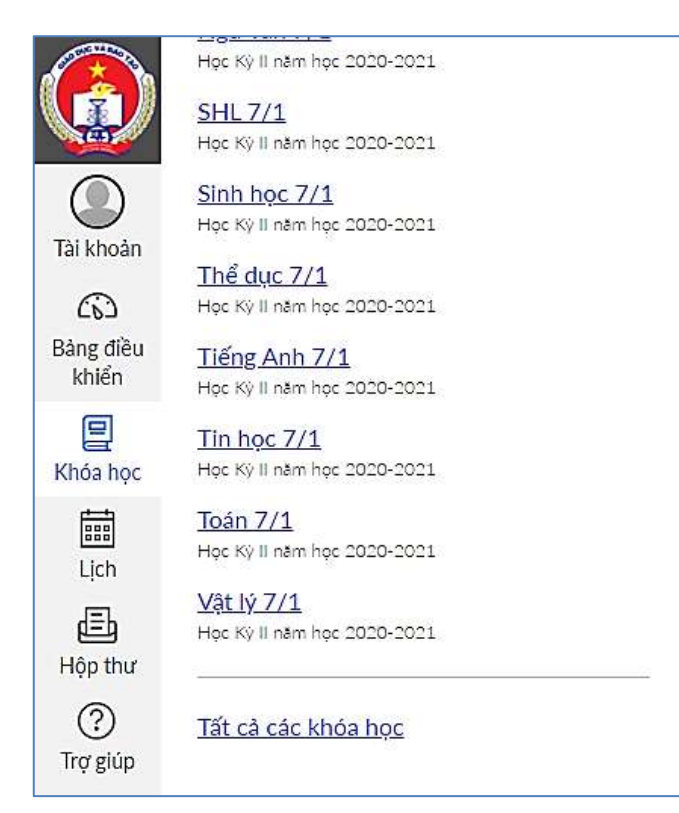

Học sinh cần tìm và nhấn vào khoá "Khảo sát chất lượng học sinh lớp 7".
Bước 4: Học sinh nhấp chọn "Đề khảo sát tổng hợp (Chính thức)".

|               | ⊟ KSCLHS-L7 > <mark>N</mark> ội dur | ng học tập                          |
|---------------|-------------------------------------|-------------------------------------|
| Dikhoàn       | Trang chủ                           |                                     |
|               |                                     | Khảo sát chất lượng                 |
| khiển         |                                     | 🛷 Đề khảo sát tổng hợp (Chính thức) |
| E<br>Khóa học |                                     | 40 điểm                             |

**Bước 5:** Học sinh nhấn vào nút "Làm đề kiểm tra" (hoặc "Tiếp tục làm đề kiểm tra" nếu đang làm mà thoát ra).

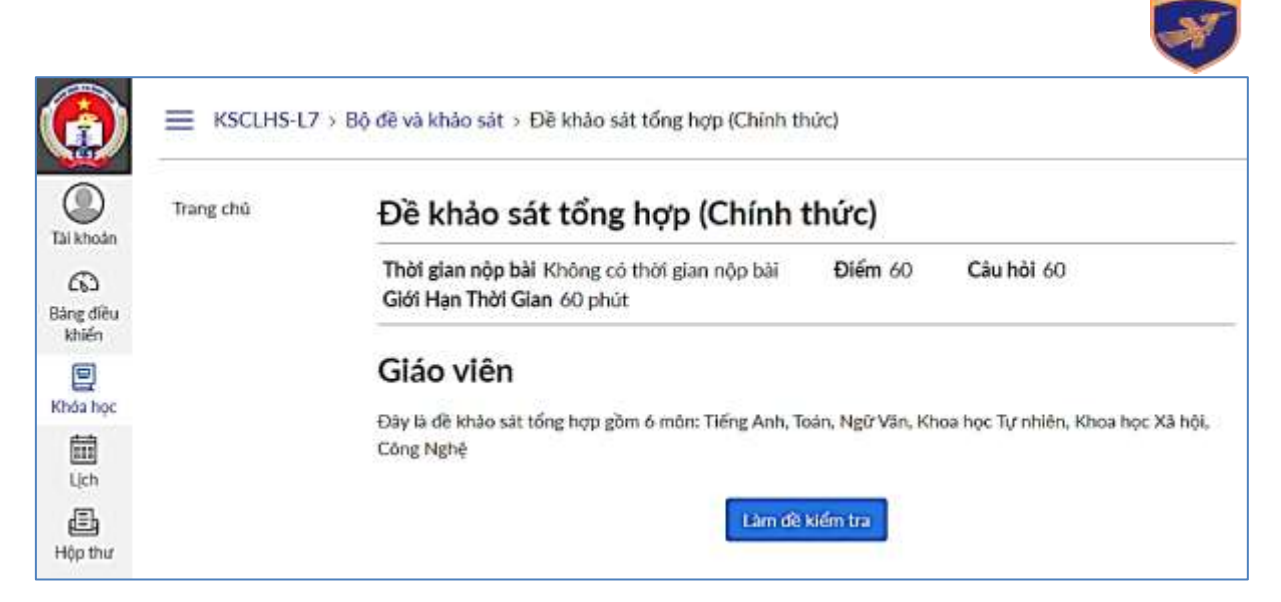

Bước 6: Học sinh làm đề kiểm tra.

- Hệ thống sẽ hiển thị một câu để học sinh làm. Khi xong một câu học sinh nhấn nút **"Kế tiếp"** để sang câu hỏi tiếp theo.

- Bên phải màn hình sẽ có danh sách các câu hỏi, học sinh có thể bấm vào từng câu hỏi để được chuyển tới câu hỏi đó.

- Phía dưới danh sách câu hỏi có thời gian còn lại của bài kiểm tra. Học sinh lưu ý canh thời gian để làm bài.

- Sau khi hoàn tất các câu hỏi, học sinh sẽ nhấn nút "**Nộp bài**". Trong trường hợp hết thời gian làm bài hệ thống sẽ tự động nộp bài và lưu kết quả hiện tại của học sinh.

- Hệ thống sẽ ghi nhận lại hoạt động rời trang làm đề kiểm tra của học sinh.

| Đề khảo sát chất lượng lớp 7<br>Bit đùi 19 tháng 04 kic 10 20<br>Hướng dẫn bài trắc nghiệm |                                                  | (2) Câu hối 1<br>(2) Câu hối 2<br>(2) Câu hối 3<br>(2) Câu hối 4 |
|--------------------------------------------------------------------------------------------|--------------------------------------------------|------------------------------------------------------------------|
| D                                                                                          | Câu hội 1 1 điệ                                  | (1) Câu hói 5<br>(1) Câu hói 6<br>(1) Câu hói 7                  |
|                                                                                            | Cho hàm số $y=f(\pi)=-17$ . Giả trị của f(0) là: | Cau hói 8 Thời gian chạy: Án đ                                   |
|                                                                                            | 0.7                                              | 1 giớ; 29 phát, 44 giáy                                          |
|                                                                                            | Q -17                                            |                                                                  |
|                                                                                            | 0.17                                             |                                                                  |
|                                                                                            | 0.                                               |                                                                  |
|                                                                                            | NOT THEP                                         | •                                                                |

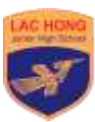

**Bước 7:** Học sinh nhấn nộp bài để nộp bài khi đã sẵn sàng. Hoặc là bài sẽ tự động nộp khi thời gian kết thúc.

Lưu ý: Trong trường hợp lỗi xảy ra mà việc tải lại trang hoặc tiếp tục tham gia lại bài Khảo sát không giải quyết được vấn đề, bất kỳ lúc nào học sinh cũng có thể nộp bài và yêu cầu lần thử mới từ phía admin của nhà trường. Một đề thi mới sẽ được nạp lại cho học sinh để thực hiện lại với thời gian tính lại từ đầu. Hệ thống sẽ dùng điểm cuối cùng để tính.

# C. Hướng dẫn tham gia trên thiết bị di động:

https://lms.hcm.edu.vn hiện đã hỗ trợ cho các học sinh tham gia bằng thiết bị di động sử dụng hệ điều hành Android có thể tìm thấy ngay tại trang chủ của <u>https://lms.hcm.edu.vn</u>.

Lưu ý: Hệ điều hành iOS phải được cập nhật trước khi chương trình Khảo sát chất lượng học sinh Lớp 7 diễn ra.

Để tham gia trên thiết bị di động, học sinh vào trang chủ <u>https://lms.hcm.edu.vn</u>, chọn ứng dụng phù hợp với thiết bị của mình để tải về và cài đặt vào máy.

**Bước 1:** Truy cập trang <u>https://lms.hcm.edu.vn</u> để tải **''App học sinh''** hoặc có thể tìm từ khoá **''LMS Học Sinh Sở GD-ĐT TP.HCM**'' và tải ứng dụng trên CHPlay.

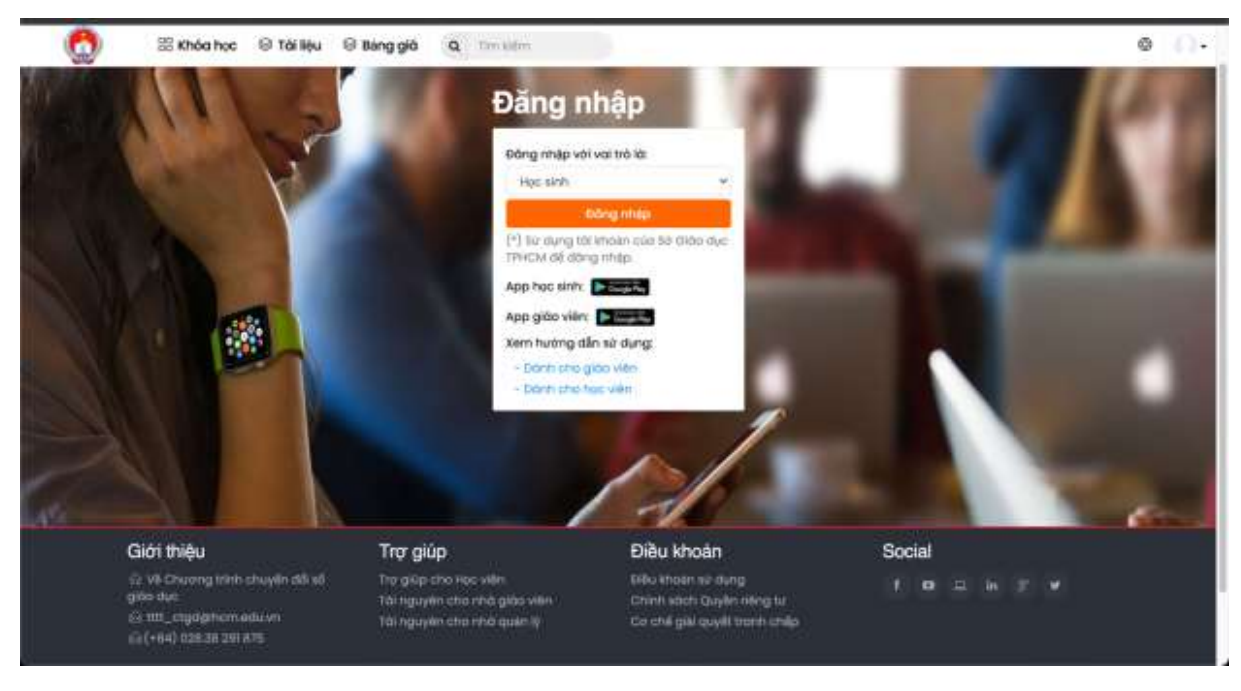

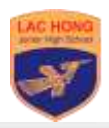

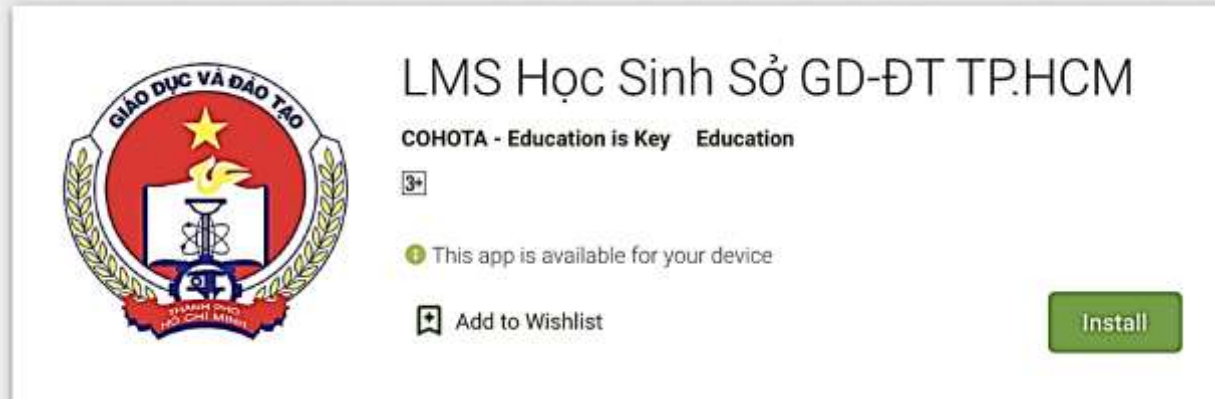

Bước 2: Mở ứng dụng và nhấn nút "Đăng nhập".

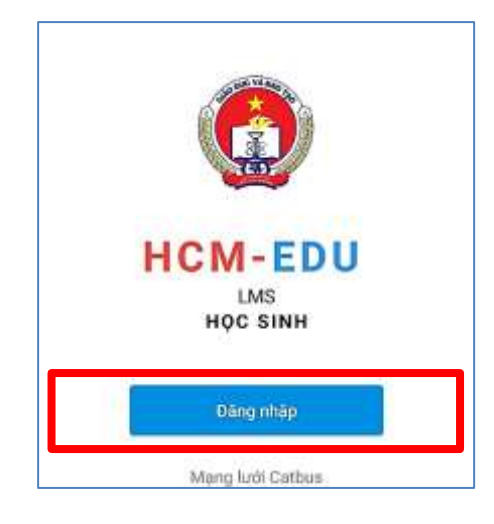

Bước 3: Nhấn nút "Đăng nhập".

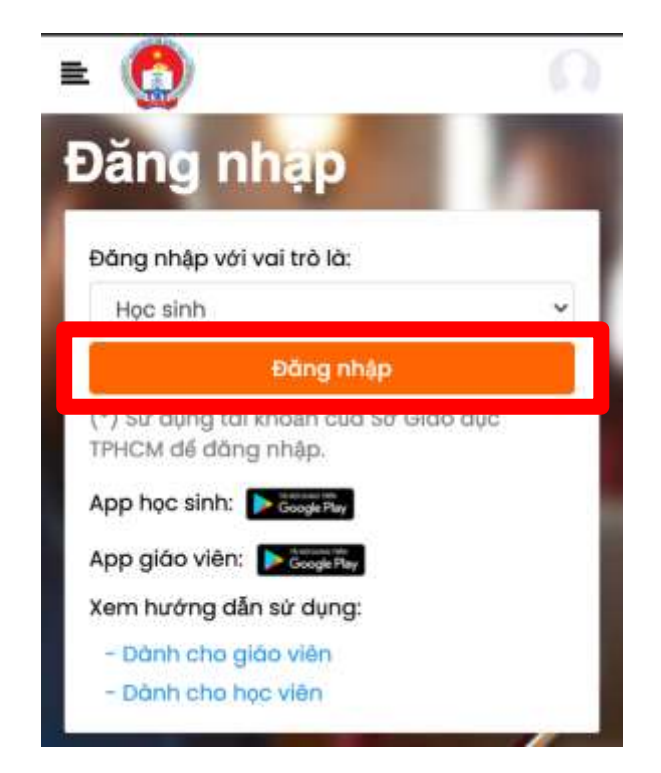

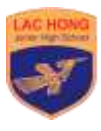

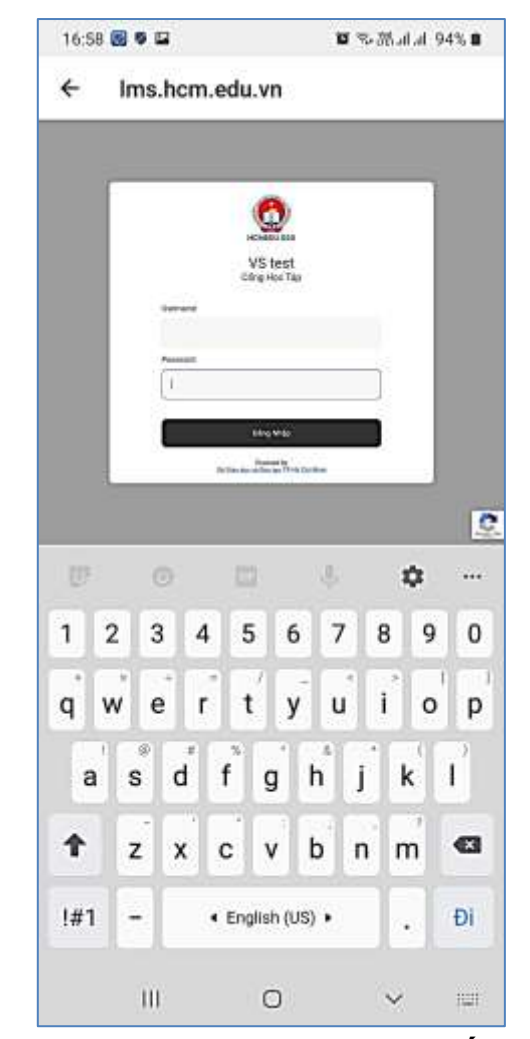

Bước 4: Nhập thông tin tài khoản và nhấp nút "Đăng nhập".

**Bước 5**: Tìm và chọn khoá có tên **"Khảo sát chất lượng học sinh lớp 7"**. Lưu ý: Nếu không tìm thấy khoá học, chọn vào **"Xem tất cả"**, sau đó tìm và chọn khoá có tên là **"Khảo sát chất lượng học sinh lớp 7"**.

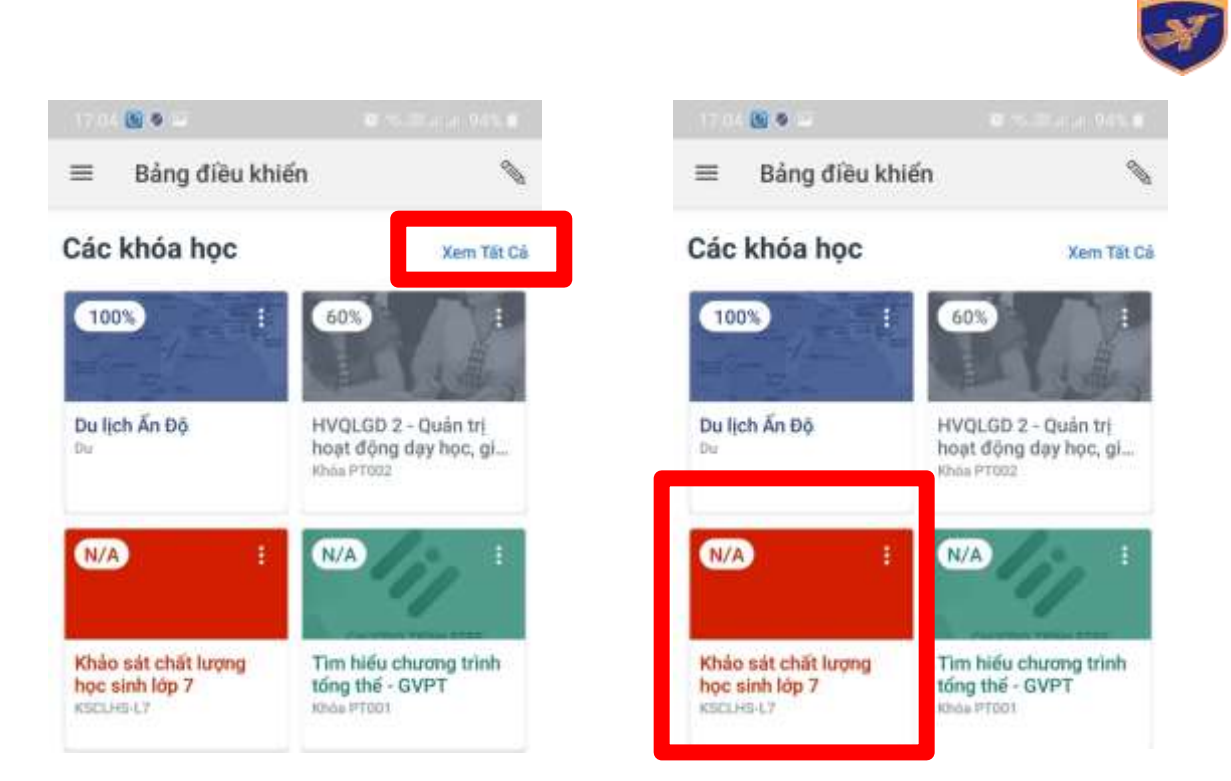

Bước 6: Chọn vào nút "Trang chủ".

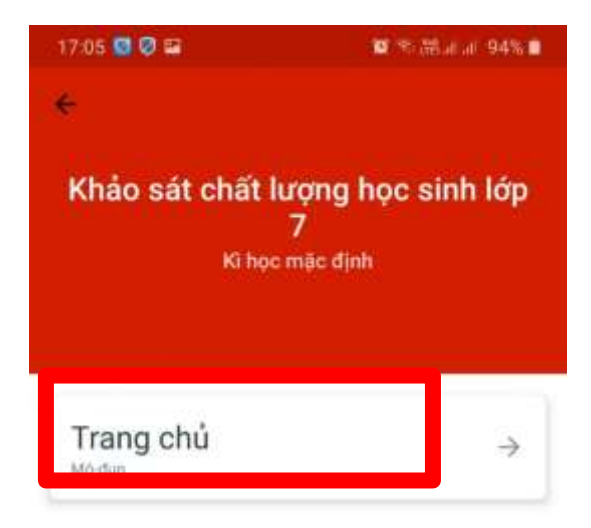

Bước 7: Nhấn vào "Đề khảo sát tổng hợp"

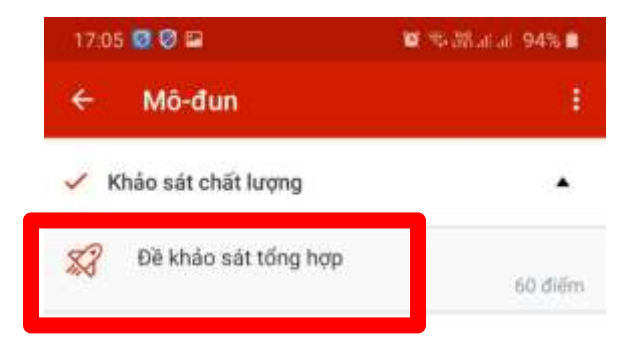

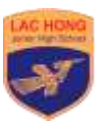

Bước 8: Nhấn "Đi đến bài kiểm tra"

| 17:0   | 5 🙋 🖉 📟                                                   | 🖬 🕾 淄市市 93% 🛢                                  |  |  |
|--------|-----------------------------------------------------------|------------------------------------------------|--|--|
| ÷      | Đề khảo sát tổng hợp                                      |                                                |  |  |
|        | Đề khảo                                                   | sát tổng hợp                                   |  |  |
|        | Đây là đề khảo sát<br>Tiếng Anh, Vật Lý,<br>Văn, Sinh Học | t tống hợp gồm 6 môn:<br>Toán, Tiếng Pháp, Ngữ |  |  |
|        | Không có hạn nộ                                           | p                                              |  |  |
| ÐI ÐËN |                                                           | BÀI KIẾM TRA                                   |  |  |

**Bước 9**: "Làm bài kiểm tra", đề khảo sát bao gồm nhiều câu hỏi, mỗi câu hiển thị một lần. Học sinh cần chọn đáp án và nhấn nút "Kế tiếp" để sang câu hỏi tiếp theo. Kéo xuống phía dưới sẽ có thời gian còn lại để làm bài kiểm tra. Khi hoàn tất tất cả câu hỏi, học sinh nhấn nút "Nộp bài".

| □ Câu hỏi 1                                                        | 1 điểm<br>M |                     |
|--------------------------------------------------------------------|-------------|---------------------|
|                                                                    | 55°         |                     |
| N<br>Cho hình vẽ. Số đo là:                                        | 83°A<br>P   | Phần cho            |
| x<br>N<br>Cho hình vẽ. Số đo là:<br>139°<br>128°.<br>42°.<br>138°. | 83°         | Phần chọi<br>đáp án |

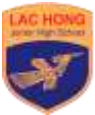

| 1                                                  | ł                                                        | Kế tiếp 🔸 | ]           |                                             |
|----------------------------------------------------|----------------------------------------------------------|-----------|-------------|---------------------------------------------|
| Được lưu                                           | i ở 17:07                                                | Nộp bà    | ài          | Sau khi chọn<br>hết các đáp<br>án, nhấn nút |
| Thời gian chạy:   Án di<br>1 giờ, 29 phút, 36 giây | hời gian chạy: Ấn di<br>giờ, 29 phút, 36 giây còn lại để |           | để nộp bài  |                                             |
| Bảng điều khiến                                    | làm                                                      | bàj       | $\boxtimes$ |                                             |
| Ш                                                  | 0                                                        | <         |             |                                             |

Bước 10: Sau khi nhấn "Nộp bài" là học sinh đã hoàn tất việc làm đề khảo sát.

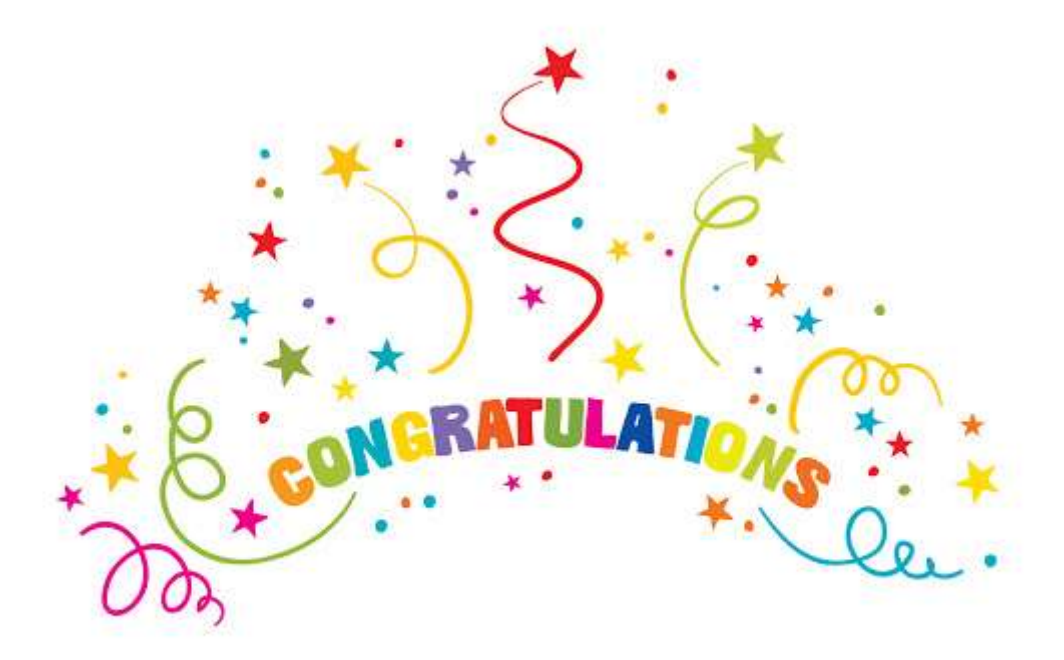